# €X

#### Capitol Service Online Cardholder Account Management

www.mycapitolcards.com

#### User guide

11/10%-1

Click on the unique link which appears on the email which you have received with the subject "Registration for Capitol Service":

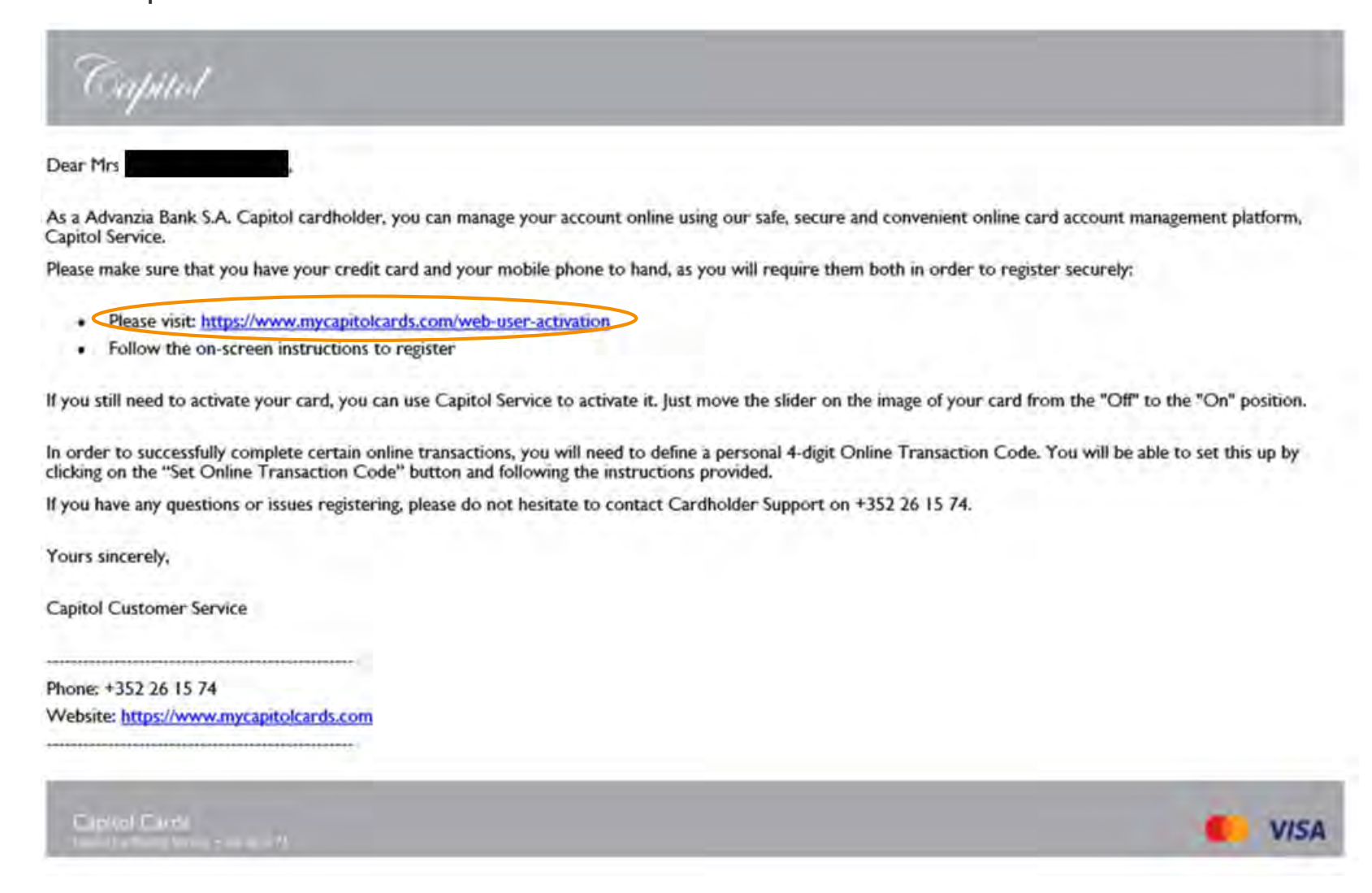

 Once on the registration page, enter your date of birth, 11-digit account number (shown on the back of your card), and your mobile number and click on "Submit":

| Service     |                                           |                                                           |        |
|-------------|-------------------------------------------|-----------------------------------------------------------|--------|
|             | Capitol Service                           | online account registration                               |        |
|             | Please enter the following information in | order to activate your Capitol Service Account.           |        |
|             | Date of Birth                             | dd/mm/yyyy                                                | -      |
|             | 11-digit account number                   | Please look at the back of your card which oods with 9690 | 0      |
|             | Phone Number                              | Your Phone Number                                         |        |
|             |                                           |                                                           | Submit |
|             | Back to Login Screen                      |                                                           |        |
|             |                                           |                                                           |        |
|             |                                           |                                                           |        |
|             |                                           |                                                           |        |
|             |                                           |                                                           |        |
|             |                                           |                                                           |        |
|             |                                           |                                                           |        |
|             |                                           |                                                           |        |
|             |                                           |                                                           |        |
| www.Service |                                           |                                                           |        |
| Ref I       | De                                        | way<br>scinting                                           |        |

✓ If the data entered was correct, the following message will appear on the screen:

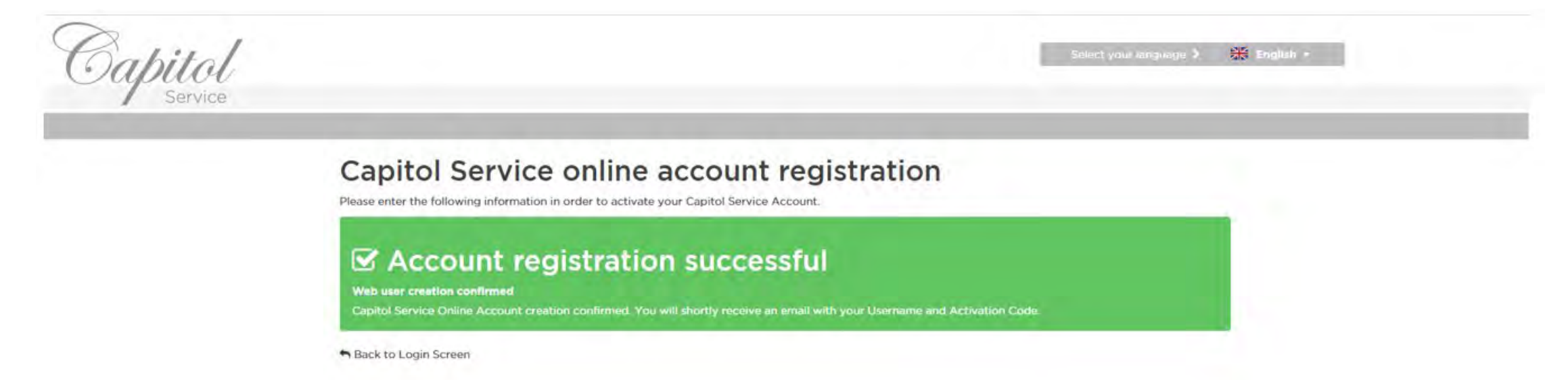

If the data was entered incorrectly or does not match with our database, the following message will appear on the screen, requesting you to try again or to contact our Cardholder Support :

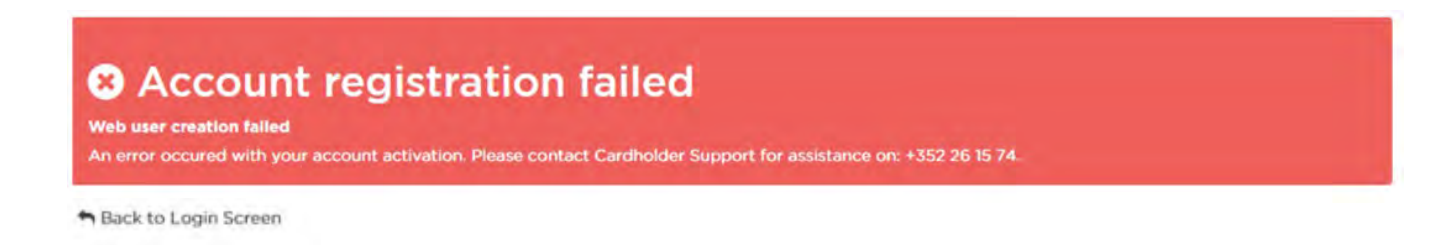

✓ You will then receive an email with your username and a temporary password:

| 1. April 1                          |                                  |                                                                                            |
|-------------------------------------|----------------------------------|--------------------------------------------------------------------------------------------|
| Dear Mrs                            |                                  |                                                                                            |
| We are pleased to se<br>Management. | nd your Username and one-tim     | e Activation Code to enable access to your Capitol Service Online Cardholder Account       |
| In order to login to y              | our account, please follow the l | ink below and enter your Username and Activation Code:                                     |
| https://www.mycapite                | leards.com/                      |                                                                                            |
| Username:                           | C0005581                         | example                                                                                    |
| Activation Code:                    | Ha=W*JQo7E                       | example                                                                                    |
| We will send you an                 | SMS message with a one-time c    | ode. For your security and protection you will receive a new code to your registered mobil |

Once you have successfully logged in, you will be prompted to change your personal password. Please choose a strong password. For advice, refer to some best practices below.

If you should encounter any problems, please do not hesitate to contact our Cardholder Support Team 24/7 on: +352 26 15 74.

Best regards,

Capitol Service Online Team

#### ✓ Go to <u>www.mycapitolcards.com</u>

✓ In order to log in, you must first enter your username and password:

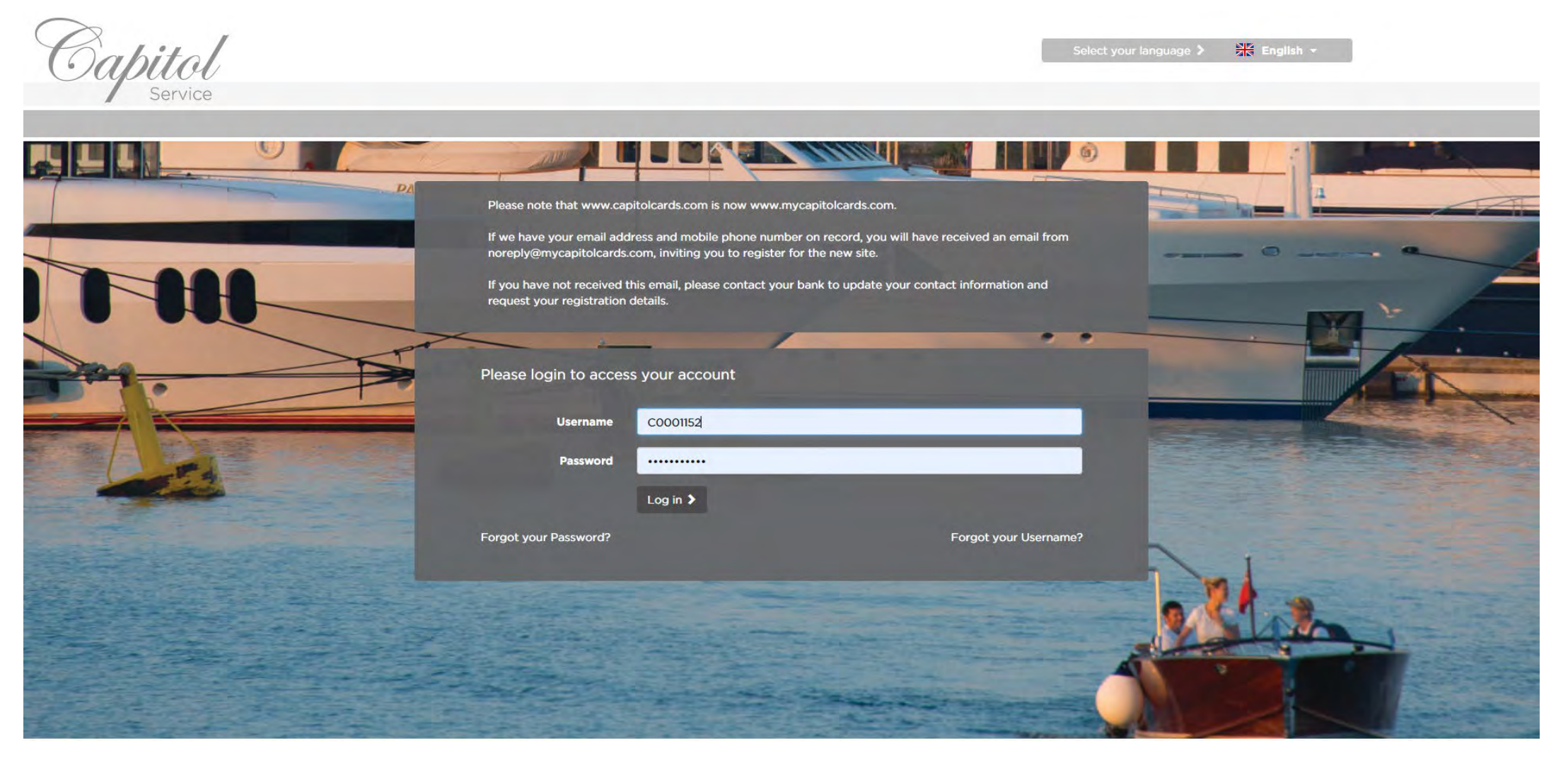

✓ If your username or password have not been entered correctly, you will receive an error message:

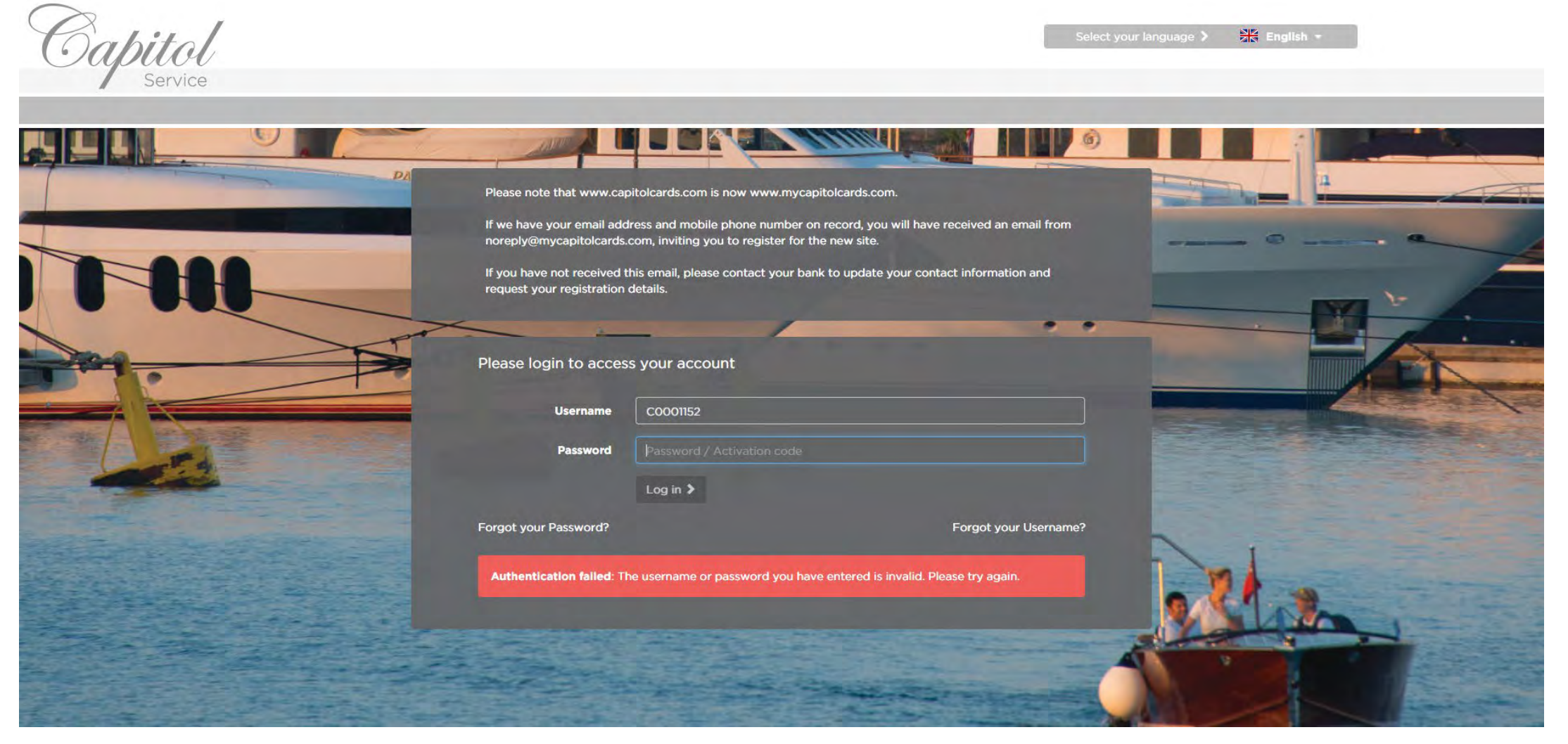

If your username and password have both been entered correctly, you will receive a one-time password (OTP) by SMS to your registered mobile phone; enter it here and click "Submit" to log in:

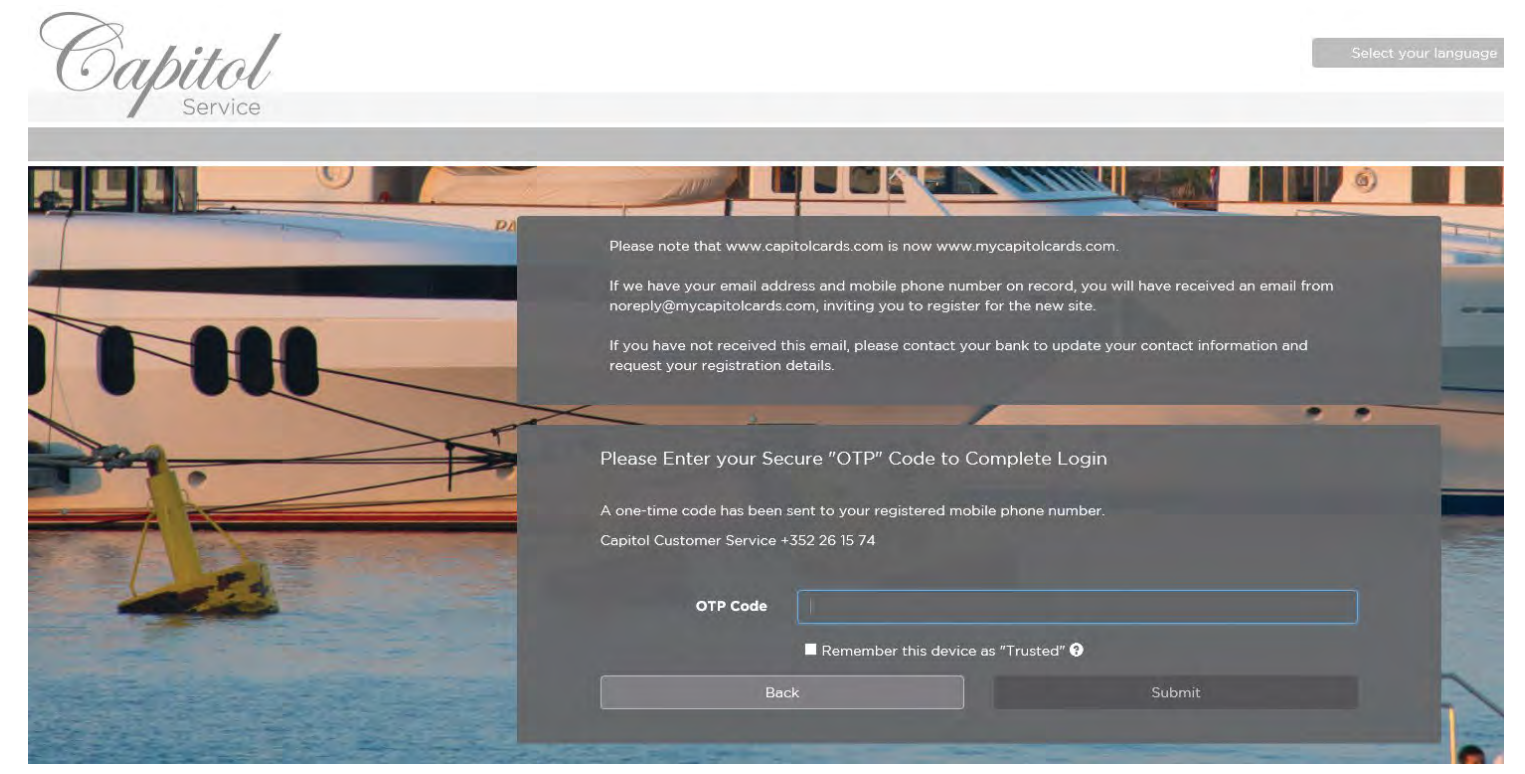

- You have the option to tick the box "Remember this device as "Trusted" in order to not receive OTP's for 90 days (this is only recommended for personal devices as the login will only be with your password during this time)
- If you wish to receive the OTP's to your email address instead of by SMS, please contact Capitol Customer Service in order to set up this functionality

✓ When you log in for the first time, you must change the temporary password to a password of your choice:

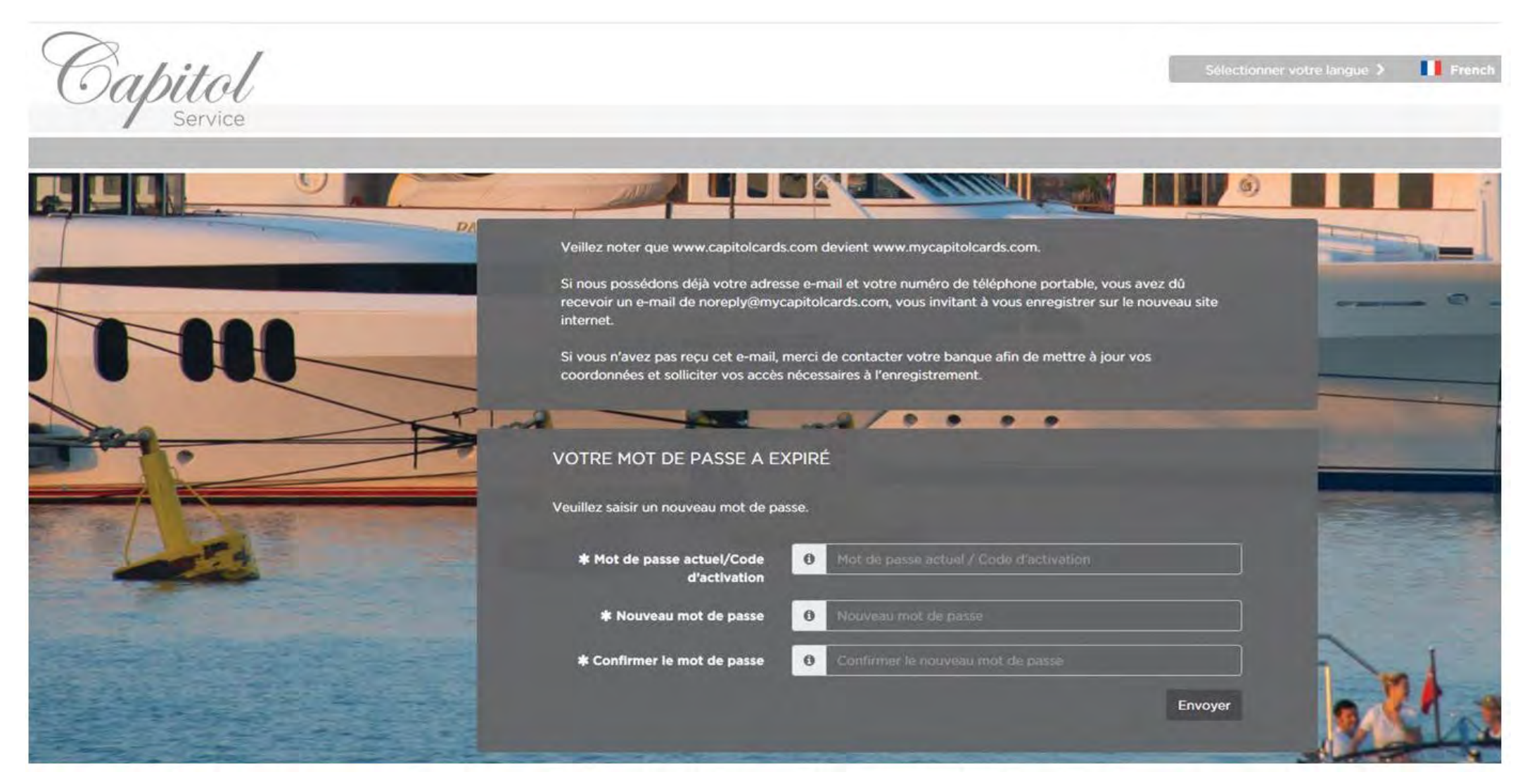

#### HOMEPAGE

✓ When you log in, you will see all of your cards, and their respective limits and balances on the home screen

| Capitol<br>Service M                                     | y Cards Transactions              | My Profile                   |                         | Select your language 👂 💥 English =       | 🖙 Log Out      |
|----------------------------------------------------------|-----------------------------------|------------------------------|-------------------------|------------------------------------------|----------------|
| I Provide Divergent                                      | Next Cardholder >                 |                              |                         |                                          |                |
| - CASH LIMIT Principal                                   | Cardholder                        |                              |                         |                                          |                |
| Capitol Gold<br>40002893109<br>071941016002001           | Limit<br>GBP 250.00               | Balance<br>GBP 0.00          | Avsilable<br>GBP 250.00 | Transactions                             | Statements     |
| Select a card for more information or u                  | se the slider to temporarily susp | end or reactivate your card. |                         |                                          | Show Old Cards |
| Capitol Gold Visa<br>40002914805<br>0162879016003001     | Limit<br>EUR 250.00               | Bajance<br>EUA 0,00          | Available<br>EUR-250.00 | 置 Transactions II O Change Credit Limits | Statements     |
| Select a card for more information or u                  | se the slider to temporarily susp | end or reactivate your card. |                         |                                          |                |
|                                                          |                                   |                              |                         |                                          | Show Old Cards |
| Capitol Infinite Club<br>40002925446<br>0162602016039001 | Limit<br>EUR 800.00               | Balance<br>EUR 0.00          | Available<br>EUR 800.00 | 晋 Transactions D Change Credit Limits    | Statements     |

#### **ACTIVATING AND SUSPENDING A CARD**

✓ By sliding the "ON" or "OFF" switches on your cards, you can activate or temporarily suspend the card

|             | Capitol Gold Visa<br>40002914805<br>0162879016033001 | Limit<br>EVR 250.00               | Balance<br>EUR 0.00          | Available<br>EUR 250.00 | Transactions 🖉 Change Credit Limits 📑 Statements |
|-------------|------------------------------------------------------|-----------------------------------|------------------------------|-------------------------|--------------------------------------------------|
| Selec       | t a card for more information or u                   | se the slider to temporarily susp | end or reactivate your card. |                         |                                                  |
| Ch          | COL PARA                                             |                                   |                              |                         |                                                  |
| 0##<br>1111 | AGE XXXX XXD                                         |                                   |                              |                         |                                                  |
| $\Gamma$    | VISA                                                 |                                   |                              |                         |                                                  |
|             |                                                      |                                   |                              |                         | Show Old Cards                                   |
|             | Capitol Infinite Club<br>40002926446                 | Limit                             | Balance                      | Avallable               | 置 Transactions び Change Credit Limits Statements |
|             | 0162802016039001                                     | EUR 800.00                        | EUR 0.00                     | EUR 800.00              |                                                  |
| Selec       | t a card for more information or u                   | se the slider to temporarily susp | end or reactivate your card. |                         |                                                  |
| CA          | PITOL                                                |                                   |                              |                         |                                                  |
|             |                                                      |                                   |                              |                         |                                                  |
| 460         | 19 13XX XXXX 2555                                    |                                   |                              |                         |                                                  |
|             | VISA                                                 |                                   |                              |                         |                                                  |
|             |                                                      |                                   |                              |                         | Show Old Cards                                   |

#### **VIEW OLD CARDS**

 By checking the "Show Old Cards" box, you can see any old cards that have expired, been cancelled or blocked for any given reason

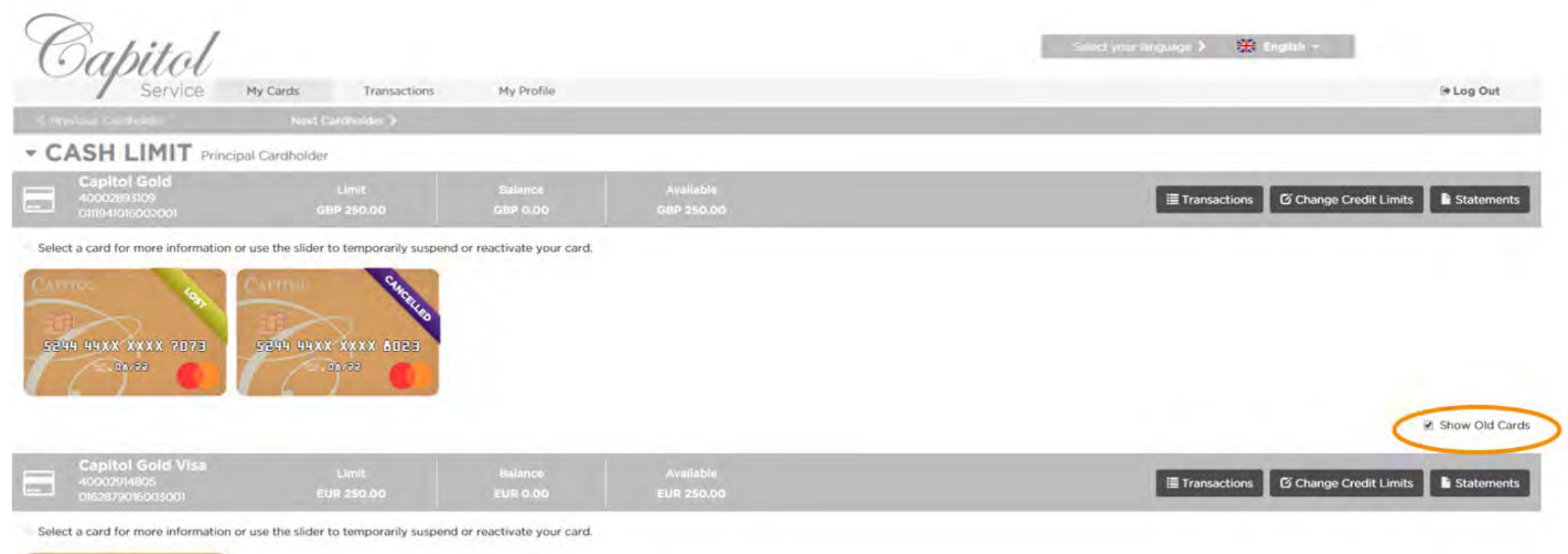

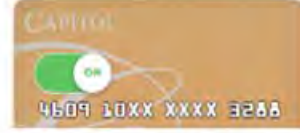

## **VIEW YOUR ADDITIONAL CARDHOLDERS' ACCOUNT**

- Click on "Next Cardholder" to view your additional cardholders' card accounts
- ✓ Your additional cardholders cannot view your accounts

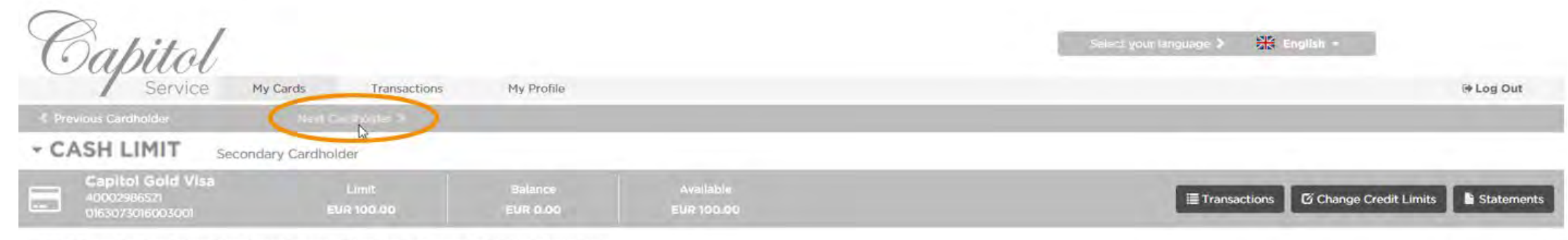

Select a card for more information or use the slider to temporarily suspend or reactivate your card.

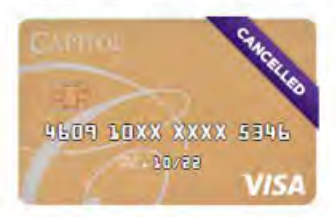

Show Old Cards

## FILTER & ANALYSE YOUR TRANSACTIONS

✓ Filter your transactions by date or category by selecting the "Transactions" button next to your card

| From 01/01/2020 |      |          | То                                        | 10/02/2020 |              |             | Usage by Category |  |
|-----------------|------|----------|-------------------------------------------|------------|--------------|-------------|-------------------|--|
|                 |      |          |                                           | Clear      | More Filters |             |                   |  |
| Merchant        | Туре | Category | Country                                   | Loc        | al Amount    | Card Amount |                   |  |
| 27 Dec 2019     |      | NZA      |                                           |            | CUD 21.40    | a month ago |                   |  |
| - Gredit refund |      | N/A      | Load More                                 |            | EUR -2140    | EUK -21.40  |                   |  |
|                 |      |          | A. 1. 1. 1. 1. 1. 1. 1. 1. 1. 1. 1. 1. 1. |            |              |             | N/A               |  |
|                 |      |          |                                           |            |              |             |                   |  |
|                 |      |          |                                           |            |              |             | Usage by Currency |  |
|                 |      |          |                                           |            |              |             |                   |  |
|                 |      |          |                                           |            |              |             |                   |  |
|                 |      |          |                                           |            |              |             |                   |  |
|                 |      |          |                                           |            |              |             |                   |  |
|                 |      |          |                                           |            |              |             |                   |  |
|                 |      |          |                                           |            |              |             |                   |  |
|                 |      |          |                                           |            |              |             | EUR               |  |

## **REQUEST A CHANGE TO YOUR CREDIT LIMIT**

✓ Click on "Change Credit Limit" to send a request to your bank to change your credit limit

|                                                             | CHARLES CHARLES                    | New Cred                     | dit Limit                                                | ×         |                                                  |
|-------------------------------------------------------------|------------------------------------|------------------------------|----------------------------------------------------------|-----------|--------------------------------------------------|
| 14/22 <b>(1</b> )                                           | 117 0                              | Y.                           | our current credit limit on account 400025<br>EUR 250.00 | 914805 is | Show Old Care                                    |
|                                                             |                                    | The value enter              | ed will be rounded to the pearest hundred                |           |                                                  |
| Capitol Gold Visa<br>4000014805                             |                                    | Butanc<br>CUR O.I            | ed win be founded to the nearest hundred                 | 250       | I Transactions                                   |
| Calada and Dana and Dana da an                              |                                    |                              | Request a credit limit of EUR 250.00                     |           |                                                  |
| HER LOXX XXXX 3286<br>DAVES<br>VISA                         |                                    |                              |                                                          |           | Show Old Card                                    |
| Capitol Infinite Club<br>Actor/2012-446<br>Chazeo/ork/20001 |                                    |                              |                                                          |           | Transactions 🖸 Change Credit Limits 🖥 Statements |
| Select a card for more information or u                     | se the slider to temporarily suspe | end or reactivate your card. |                                                          |           |                                                  |
| CARTOL                                                      |                                    |                              |                                                          |           |                                                  |
| 469 33XX XXXX 2555                                          |                                    |                              |                                                          |           |                                                  |

## VIEW UP TO 18 MONTHS' OF STATEMENTS

✓ You can view, download and print up to 18 months' of statements for each of your card accounts

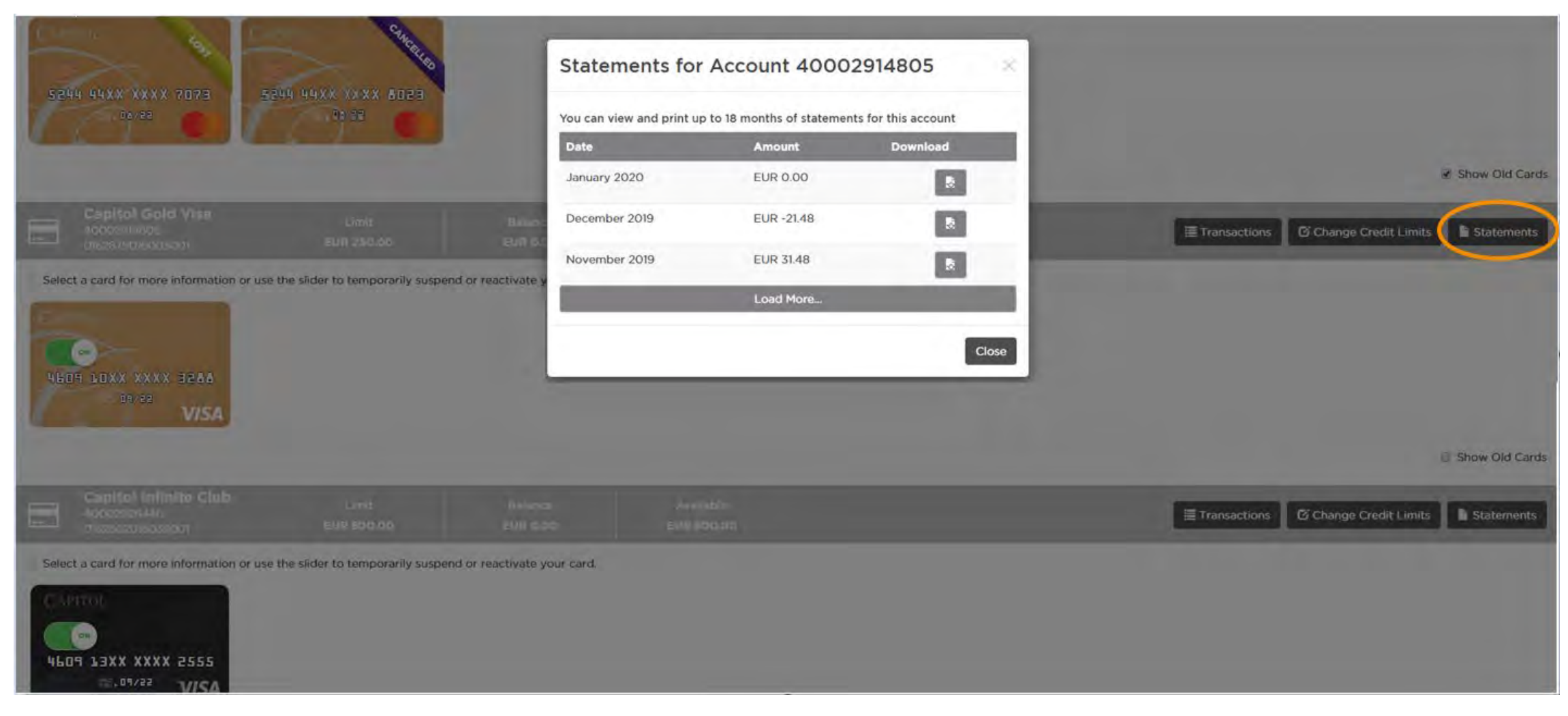

#### **EMERGENCY CARD ACTIONS**

✓ In case of an emergency, you can find functions to block your card or request a new PIN code here:

| Capitol Gold Visa<br>40002914806<br>0162879.016003.001 | Limit<br>EUR 250.00            | Balance Available<br>EUP 0.00 EUP 250,00     |           |            |              |               | ≣ Transactions Ø       | Change Credit Limits | Statements |
|--------------------------------------------------------|--------------------------------|----------------------------------------------|-----------|------------|--------------|---------------|------------------------|----------------------|------------|
| Select a card for more information or use              | the slider to temporarily susp | end or reactivate your card.                 |           |            |              |               |                        |                      |            |
| Credit Card<br>4609 1000 X0006-3268                    |                                | Status<br>Active                             |           |            |              |               | $\frown$               |                      | ×          |
| Last Transactions                                      |                                |                                              |           |            |              | More Details  | Emergencies            |                      |            |
| Merchant                                               | Туре                           | c                                            | Category  | Country    | Local Amount | Card Amount   | 1                      |                      |            |
| 27 Dec 2019                                            |                                |                                              |           |            | -            | a month ago   | A Report Card Store    |                      |            |
| Credit refund                                          |                                |                                              | N/A       |            | EUR -21.48   | EUR -2148     | The Report Caro Casi   |                      |            |
| 26 Dec 2019                                            |                                |                                              |           |            |              | 2 months is o | The Redmost Mild Kerse | ** <b>/</b>          |            |
| PAYMENT                                                |                                |                                              | N/A       |            | EUR 31.48    | EUR 31.48     |                        | 1                    | _          |
| 12 Dec 2019                                            |                                |                                              |           |            |              | 2 months ago  |                        |                      |            |
| Grouplunch Luxembourg Sar                              |                                | Eating Places, Restaurants Miscel            | allaneous | Luxembourg | EUR -10.00   | EUR -10.00    |                        |                      |            |
| 28 Nov 2019                                            |                                |                                              |           |            |              | 2 months ago  |                        |                      |            |
| <ul> <li>Payment</li> </ul>                            |                                |                                              | N/A       |            | EUR 31.48    | EUR 31.48     |                        |                      |            |
| 12 Nov 2019                                            |                                |                                              |           |            |              | 3 months ago  |                        |                      |            |
| CPH PARKERING AS                                       |                                | Automobile Parking Lots and Garages Business | Services  | Denmark    | DKK 115.00   | EUR 15.70     |                        |                      |            |
|                                                        |                                | Load More                                    |           |            |              |               |                        |                      |            |

#### **REPORT YOUR CARD LOST OR STOLEN**

✓ If your card is lost or stolen, you can complete the information we need and request a replacement card directly

|                                                                                           | Report your C                              | ard Stolen<br>report your card 4609 13XX XXXX 25<br>hur card will be permanently blocked a<br>reactivated. | S as stolen.<br>nd cannot ba                                                                                    |                |                                     | Show Old Cards |
|-------------------------------------------------------------------------------------------|--------------------------------------------|----------------------------------------------------------------------------------------------------|----------------------------------------------------------------------------------------------------|----------------|-------------------------------------|----------------|
| Capitol Infinite Calls nate nate                                                          | When was the card stole                    | an ?                                                                                                    |                                                                                                    |                | Transactions G Change Credit Limits | Statements     |
|                                                                                           | 10/02/2020                                 |                                                                                                    | 171                                                                                                    |                |                                     |                |
| Select a card for more information or use the slider to temporarily suspend or reactivate | V                                          |                                                                                                    | line in the second second second second second second second second second second second second second second s |                |                                     |                |
| CANTOL                                                                                    | Where was the card stol                    | len ?                                                                                                    |                                                                                                    |                |                                     |                |
|                                                                                           | Luxembourg                                 |                                                                                                    | × .                                                                                                    |                |                                     |                |
|                                                                                           | Please let us know of an                   | y information that might be useful.                                                                        |                                                                                                    |                |                                     |                |
| 4609 19XX XXXX 2555                                                                       | Card stolen alongside<br>dept. on 10/02/20 | wallet and keys. Police report submitte                                                                    | d to local police                                                                                               |                |                                     |                |
| Credit Card Anos<br>Alexa text your and active                                            |                                            |                                                                                                    | Cancel Next                                                                                                    |                |                                     | ×              |
| Last Transactions                                                                         |                                            |                                                                                                    |                                                                                                    | More Details:  | Emergencies                         |                |
| Merchant Type                                                                             | Category                                   | Country Local J                                                                                            | mount                                                                                                    | Card Amount    |                                     |                |
| 29 Oct 2019                                                                               |                                            |                                                                                                    |                                                                                                    | non-strices E  |                                     |                |
| Correct: Credit refund                                                                    | N/A                                        | ÉU                                                                                                    | R 114.15                                                                                                    | EUR 114.15     |                                     |                |
| 28 Oct 2019                                                                               |                                            |                                                                                                    |                                                                                                    | 3-monthing     |                                     |                |
| Credit refund                                                                             | N/A                                        | EUI                                                                                                    | 114.15                                                                                                    | EUR -114.15    |                                     |                |
| Credit refund                                                                             | N/A                                        | EUI                                                                                                    | 2-114.15                                                                                                    | EUR -114.15    |                                     | in second      |
| 15 Oct 2019                                                                               |                                            |                                                                                                    |                                                                                                    | -i marini unio |                                     |                |

#### **REQUEST A PIN REISSUE**

✓ If you forget your PIN, you can ask to have a reminder sent to you by normal or express delivery

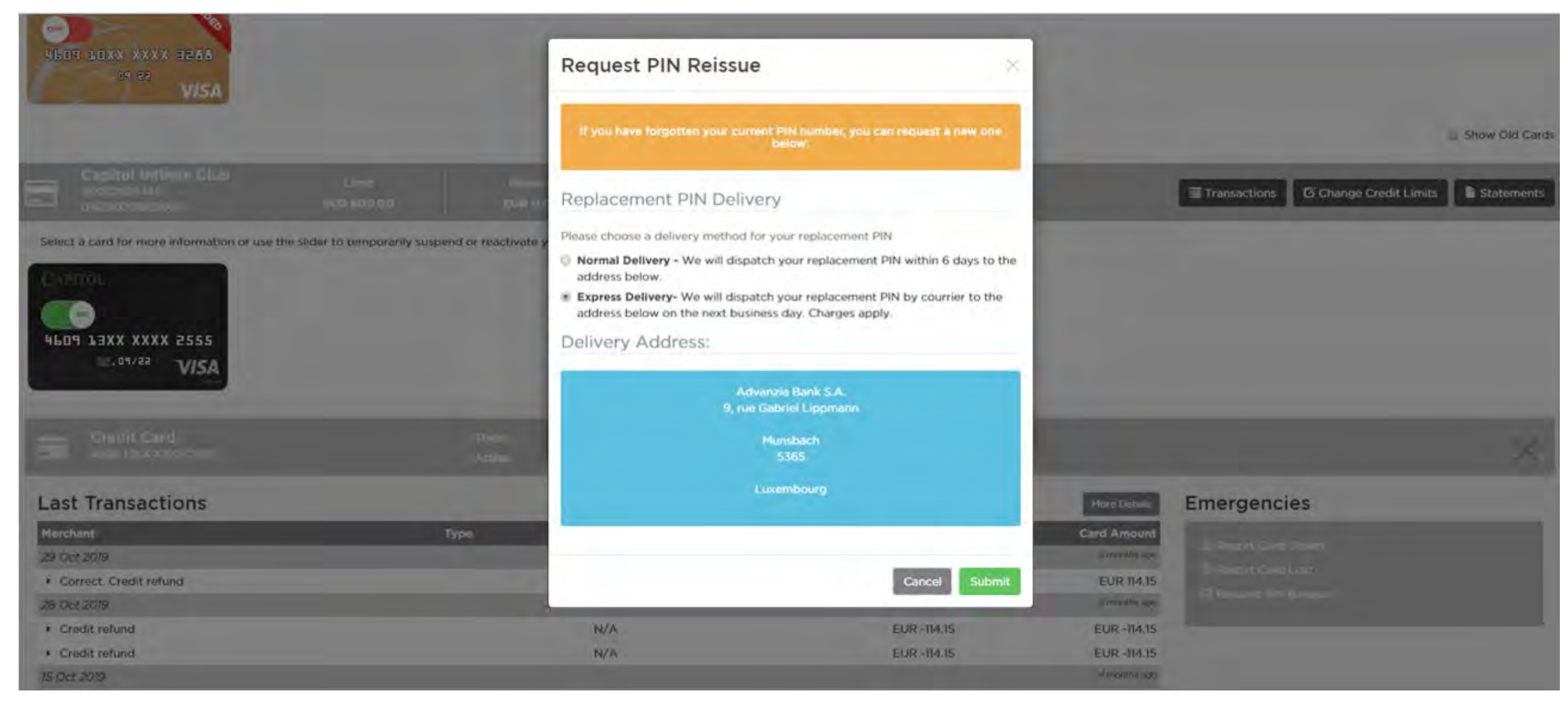

# **SET YOUR ONLINE TRANSACTION CODE**

| <ul> <li>Click on "Set O</li> <li>Capitol</li> <li>Service</li> </ul>                                                                                                    | Online Transact                     | ion Code":<br>My Profile                          |                            | Statent your in                 | nguage 🤉 👫 Englist - | 🗟 Log Out   |
|----------------------------------------------------------------------------------------------------|-------------------------------------|---------------------------------------------------|----------------------------|---------------------------------|----------------------|-------------|
| CASH LIMIT Principal Cardle                                                                                                    | nolder                              |                                                   |                            |                                 |                      |             |
| Cash limit<br>40000032437                                                                                                    | Limit<br>EUR 50,000.00              | Balance<br>EUR -407,85                            | Available<br>EUR 49,592.15 | 🗧 🔒 Set Online Transaction Code | Transactions         | edit Limits |
| Select a card for more information or under the second second sec | use the slider to temporarily suspe | end or reactivate your card.<br>Intering it in th | ne pop-up box:             |                                 |                      |             |

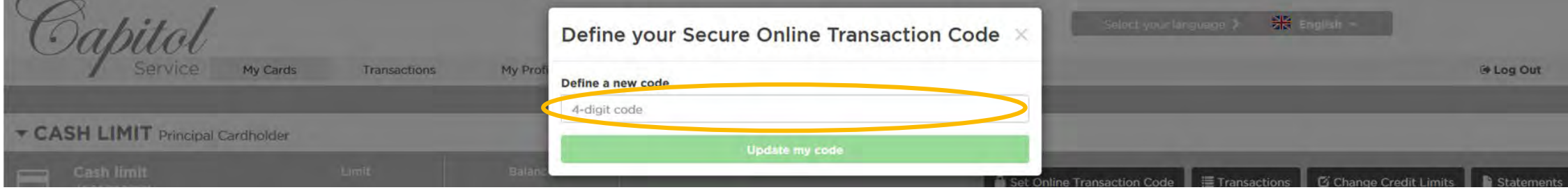

In case of forgetting the code or wanting to change it, repeat the process at any time to define a new code

#### **CHANGE YOUR PASSWORD**

Change your password at any time from the "My Profile" tab. You can also change your language preference from the menu at the top of every page

| Service My Cards Transactions                     | My Profile                           | Dutch<br>French                                                                                                    | ⊕ Log Out |
|---------------------------------------------------|--------------------------------------|----------------------------------------------------------------------------------------------------|-----------|
| ASH LIMIT Principal Cardholder   Client ID: 10023 |                                      | Italian                                                                                                    |           |
| My Profile<br>Change Passwe                       | ord                                  | German<br>Swedish<br>English                                                                                                    |           |
| * Current password /<br>Activation code           | 0 Current password / Activation code | You can use this,<br>It is important to change your password regularly.                                                                                                    |           |
| * New password                                    | 0 New password                       | Best Practices for Account Security                                                                                                    |           |
| * Confirm password                                | Confirm new password                 | <ul> <li>A strong password should not contain any personal information such as your name, username or company name</li> <li>Choose a password which you can remember easily but which is not obvious to anyone else</li> <li>Use a minimum of 8 characters, including one upper-case, one lower-case, one number and one special character</li> <li>Do not use the same password for multiple web sites</li> <li>Never leave your computer or smartphone unattended when logged into Capitol Service Online Cardholder Account Management. Always log out after use</li> <li>Please be reminded that it is your responsibility to protect your Login details. You should not tell anybody else your details</li> </ul> |           |